# EPIA Referral System

### **Online Referral Form**

Expedited Psychiatric Inpatient Admission (EPIA) Referral Form (mass.gov)

### How to Access New Referral Form

#### Expedited Psychiatric Inpatient Admissions | Mass.gov

https://www.mass.gov/expedited-psychiatric-inpatient-admissions

Step 1:

Go to the EPIA website on Mass.gov

Step 2:

Scroll down to EPIA Resources section

### Step 3:

Click on the box that says "New EPIA Referral Submission"

### Step 4:

The new EPIA Referral Form will open to the Welcome Page.

### Expedited Psychiatric Inpatient Admissions

Protocols, Documents, and Information Regarding the Expedited Psychiatric Inpatient Admissions Protocol

To submit an escalation request to DMH, click on the box that says, "New EPIA Referral Submission."

Children and Adolescent escalation requests can be sent at 48 hours. Adult and Geriatric escalation requests can be sent at 60 hours.

#### What would you like to do?

#### **EPIA Resources**

Step by Step Instructions on how to send an escalation request to DMH *>*  New EPIA Referral Submission > EPIA Bed Search Protocol 🔸

## Welcome Page

- Review the instructions
- Click on Submit button to begin referral.

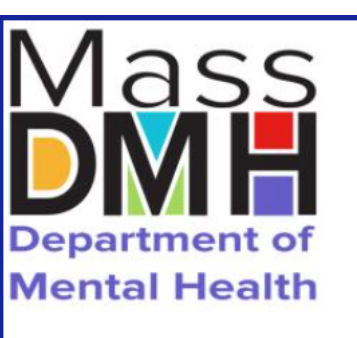

#### **Expedited Psychiatric Inpatient Admission (EPIA) Referral Form**

Please review the instructions below and click Submit to begin.

Thank you!

Massachusetts Department of Mental Health

**Expedited Psychiatric Inpatient Admission Referral Form** 

DMH assistance for individuals without an inpatient placement plan at 60 hours into an Emergency Department visit.

Click "Submit" below to begin the referral process.

\*\*\*To review and edit your answers, use the back button of your browser.\*\*\*

Submit

Save & Return Later

Expedited Psychiatric Inpatient Admission (EPIA) Referral Form (mass.gov)

## **Referring Organization**

Captures information about who is submitting the referral

#### On each page you will find the following:

#### **Required Fields**

- Must be answered before continuing to the next page.
- Indicated by the following: \* must provide value

#### Submit Button

- Saves data entered
- Verifies required information is entered
- Advances to the next page.

#### Save & Return Later

- Saves data entered
- Displays the Save Data page.
- Emails a link to return to page

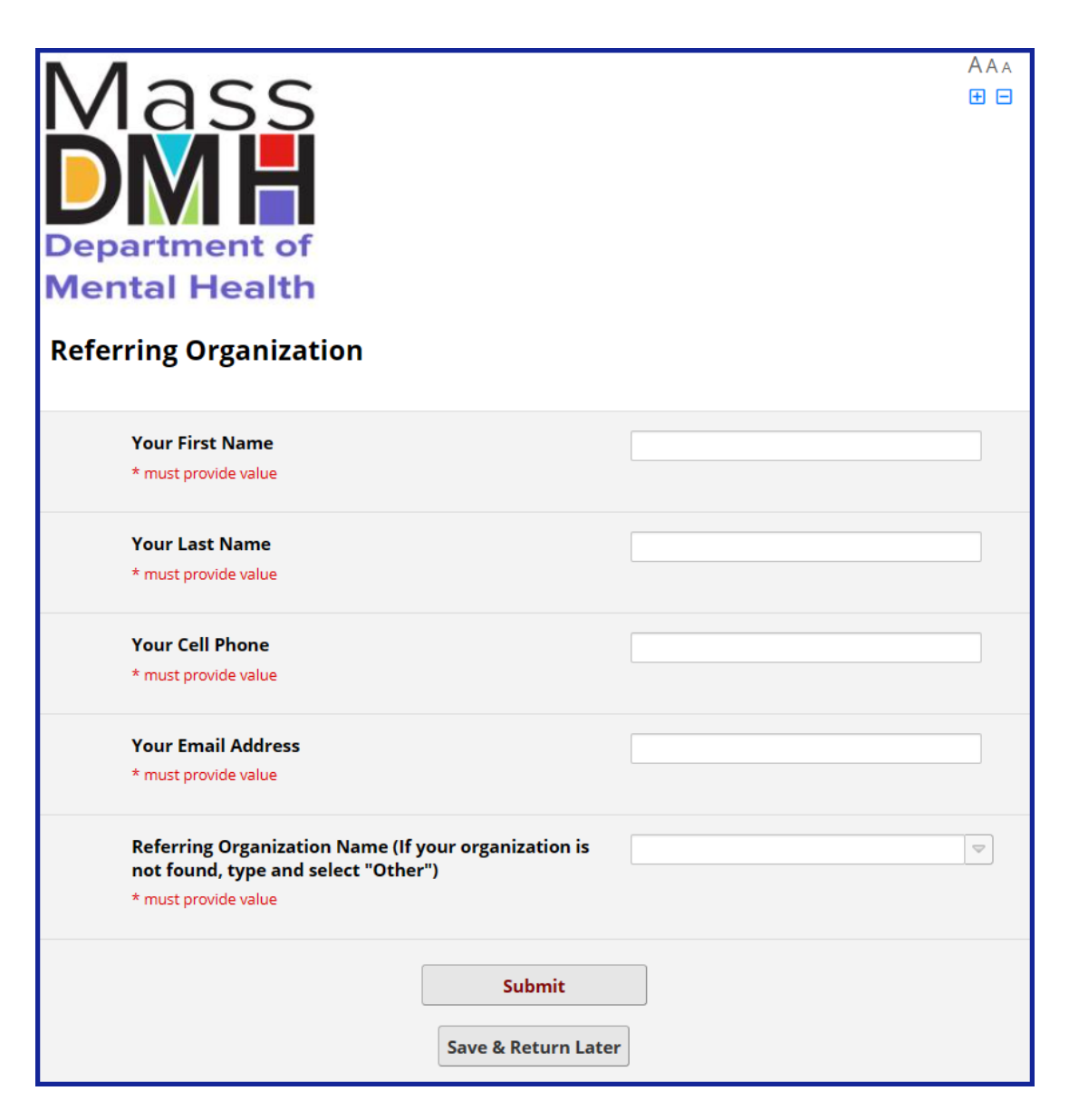

## Patient Demographics

Captures demographic information about the patient

### **Fields include**

- First Name
- Last Name
- DOB
- Age (automatically calculated based on DOB)
- Gender
- Race
- Hispanic
- Ethnicity

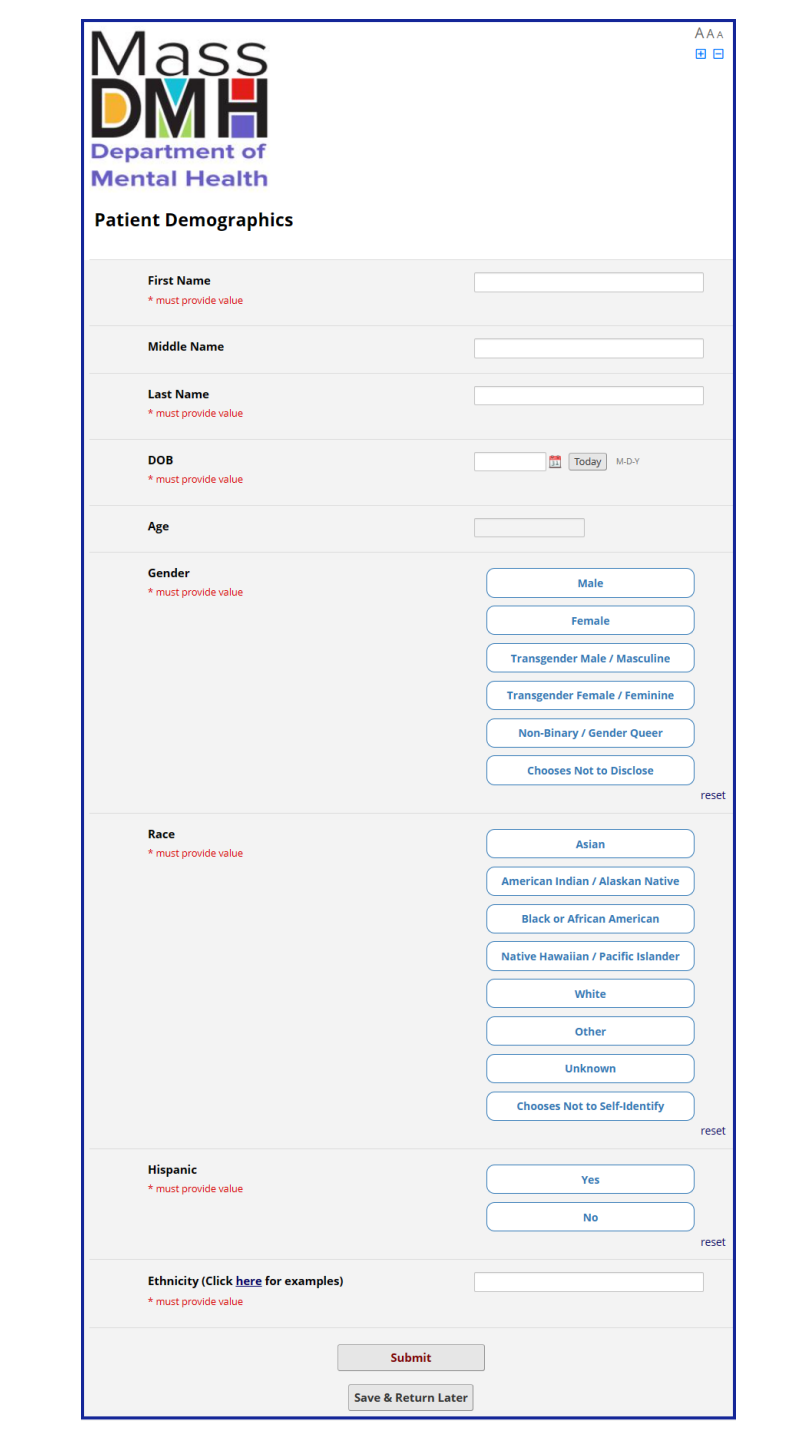

## Patient Name / DOB Displays in Page Header

The patient's Last Name, First Name, and DOB will appear in the page header as the information is entered on the *Patient Demographics* page.

| Patient Demographics               |                          |
|------------------------------------|--------------------------|
| Smyth, John - 05-24-1990           |                          |
| First Name<br>* must provide value | John                     |
| Middle Name                        |                          |
| Last Name<br>* must provide value  | Smyth                    |
| DOB<br>* must provide value        | 05-24-1990 🛅 Today M-D-Y |
| Age                                | 32                       |

This information will continue to display on all the remaining pages.

| Patient Guardian         |  |  |
|--------------------------|--|--|
| Smyth, John - 05-24-1990 |  |  |
|                          |  |  |

| Insurance                |  |
|--------------------------|--|
| Smyth, John - 05-24-1990 |  |

### Patient Guardian

Captures information about the patient's guardian

### Choices

- **Self** = patient doesn't have a guardian
- **Parent** = the patient's parent

**Other** = individual who has the authority to make decisions on behalf of the patient.

| Department of<br>Mental Health<br>Patient Guardian     |                               |                   | AAA<br>⊕ ⊟ |
|--------------------------------------------------------|-------------------------------|-------------------|------------|
| Smyth, John - 05-24-1990                               |                               |                   |            |
| Who is the patient's guardian?<br>* must provide value |                               | Self Parent Other | reset      |
|                                                        | Submit<br>Save & Return Later |                   |            |

### Insurance

Captures the patient's insurance information

### **Fields include**

- Does patient have health insurance
- Does patient have MassHealth
- Name of Insurance Carrier (dropdown list)
- Plan Type
- Has insurance been notified
  - A Yes response will trigger additional fields (see next page)
- Name of secondary insurance

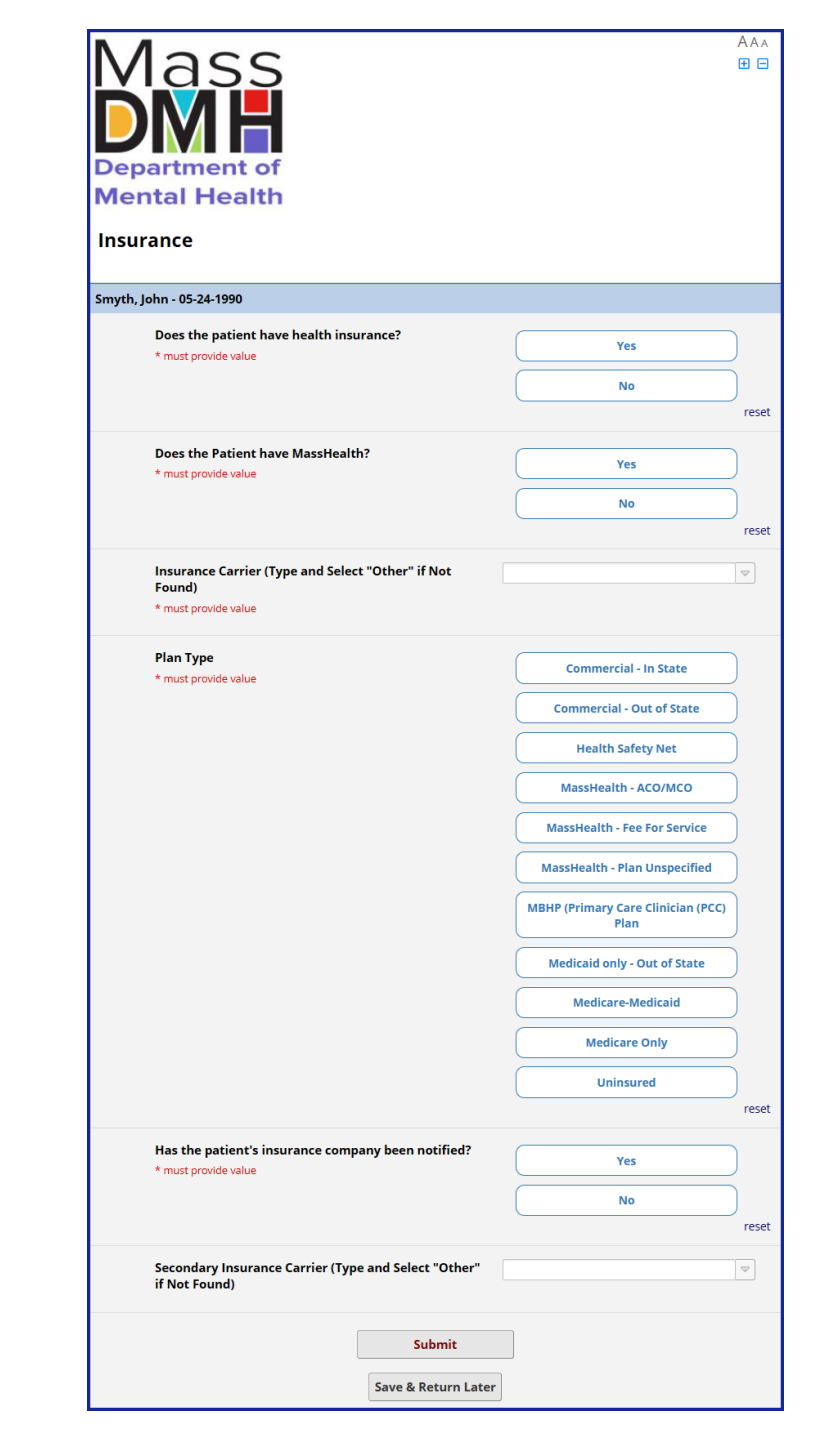

### **Insurance Notification**

Captures additional information about notifying the patient's insurance.

### **Fields include**

- Date and time requested assistance from insurance carrier
- What additional services have been requested / authorized
  - Can select multiple items from the list.

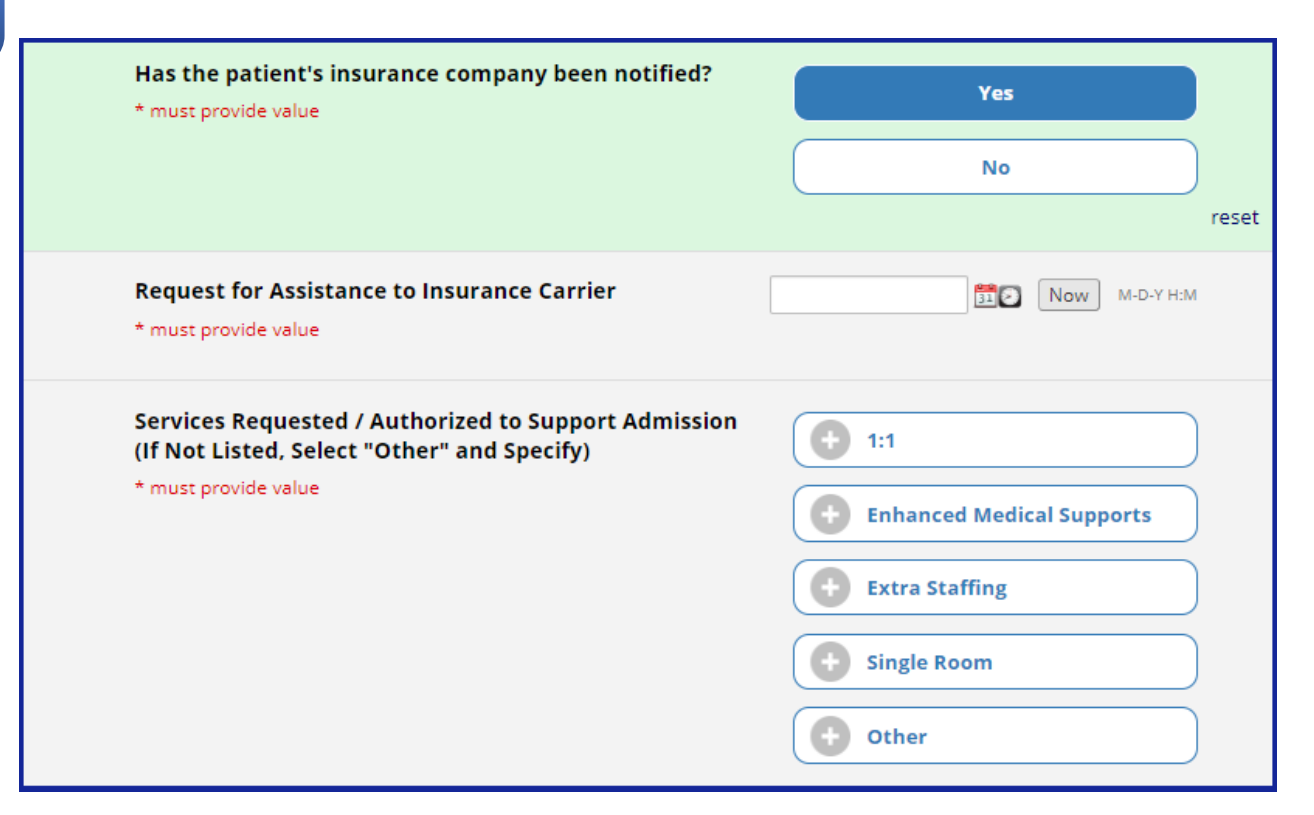

#### Important:

These fields will only display if **Yes** is selected at the *Has Patient's insurance company been notified* prompt

### State Agencies

Captures information about State Agency Involvement

#### **Fields include**

- Are state agencies involved
  - A Yes response will trigger an additional field field (see next page)

| Department of<br>Mental Health<br>State Agencies     |        | A A<br>€  |     |
|------------------------------------------------------|--------|-----------|-----|
| Are State Agencies Involved?<br>* must provide value |        | Yes<br>No | set |
|                                                      | Submit | ]         |     |

### State Agencies List

Select one or more state agencies

#### **Multiple Selection List**

 The plus sign next to each agency indicates more than one item can be selected.

| State Agencies                                       |                                                                |
|------------------------------------------------------|----------------------------------------------------------------|
| Smyth, John - 05-24-1990                             |                                                                |
| Are State Agencies Involved?<br>* must provide value | Yes<br>No                                                      |
|                                                      | reset                                                          |
| State Agencies Involved<br>* must provide value      | <ul> <li>DCF</li> <li>DDS</li> <li>DMH</li> <li>DYS</li> </ul> |

## Boarding

Captures information about the boarding location

#### **Fields include**

- Name of the boarding hospital (drop-down list)
- Contact number to discuss patient's clinical presentation and update on bed search effort
- Date and time of initial evaluation.
- Upload the initial evaluation
- Upload the most recent mental status exam if the patient has been boarding 7 days or longer.

#### Important:

If patient is under 18 years of age (*defined on Patient Demographics page*) then parental preference field will display. If 18 or older this field will not display.

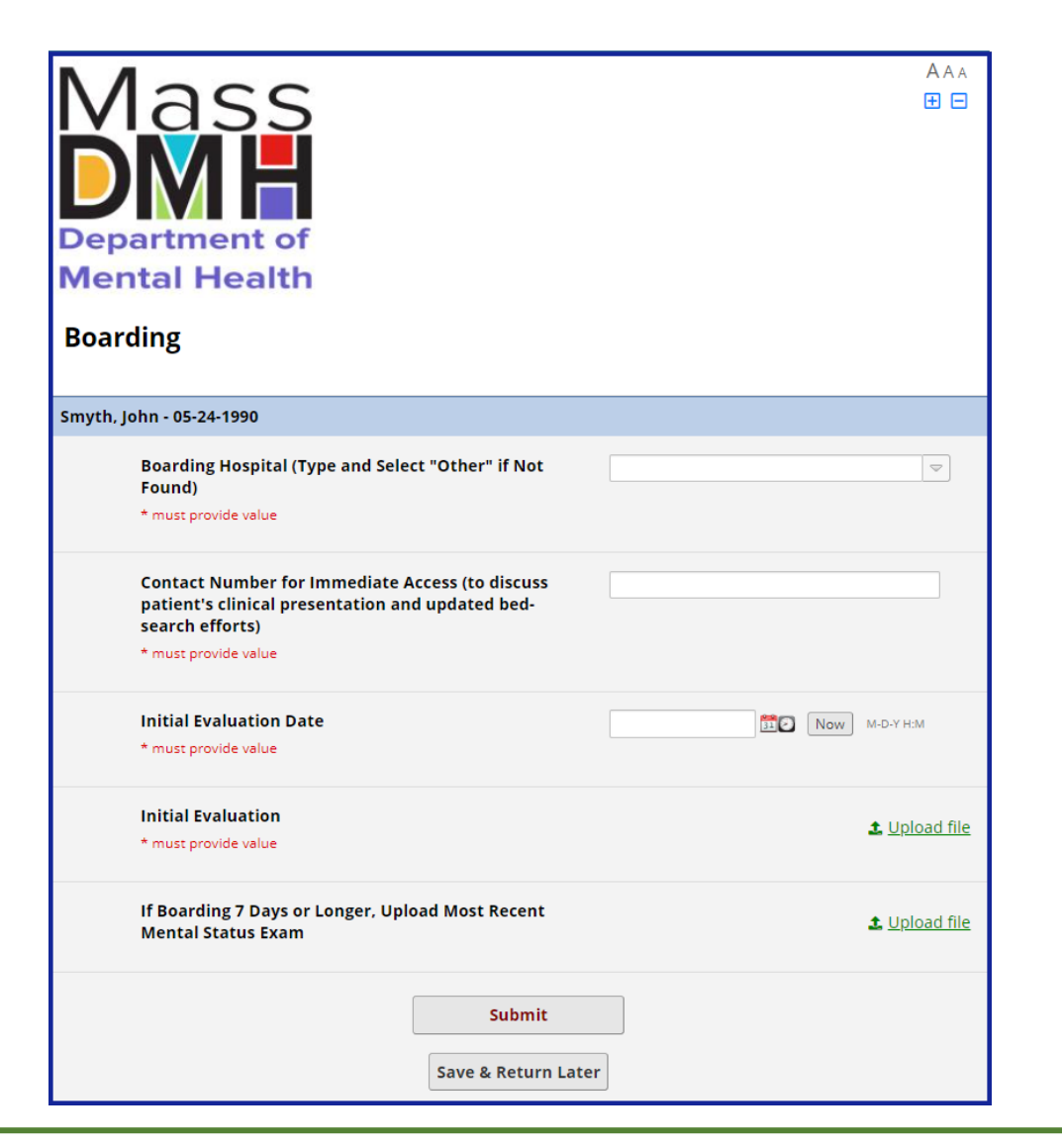

| Parental Preference for Inpatient Facilities. |        |
|-----------------------------------------------|--------|
| * must provide value                          |        |
|                                               |        |
|                                               |        |
|                                               |        |
|                                               | Evened |
|                                               | Expand |

## **Upload Initial Evaluation**

## Upload the initial evaluation documented on the patient

|                      |  | -             |
|----------------------|--|---------------|
|                      |  |               |
| Initial Evaluation   |  | ★ Upload file |
| * must provide value |  |               |
|                      |  |               |

Upload file link

### **Upload process**

- On the *Boarding* page, click on **Upload file** link
- The Upload file window will open.
- Click **Choose File** to open a new window showing your local files.
- Select the file that contains the initial evaluation for the patient.
- On the *Upload file* window, click on the **Upload file** button.
- The file will be uploaded, and the screen will return to the boarding page.

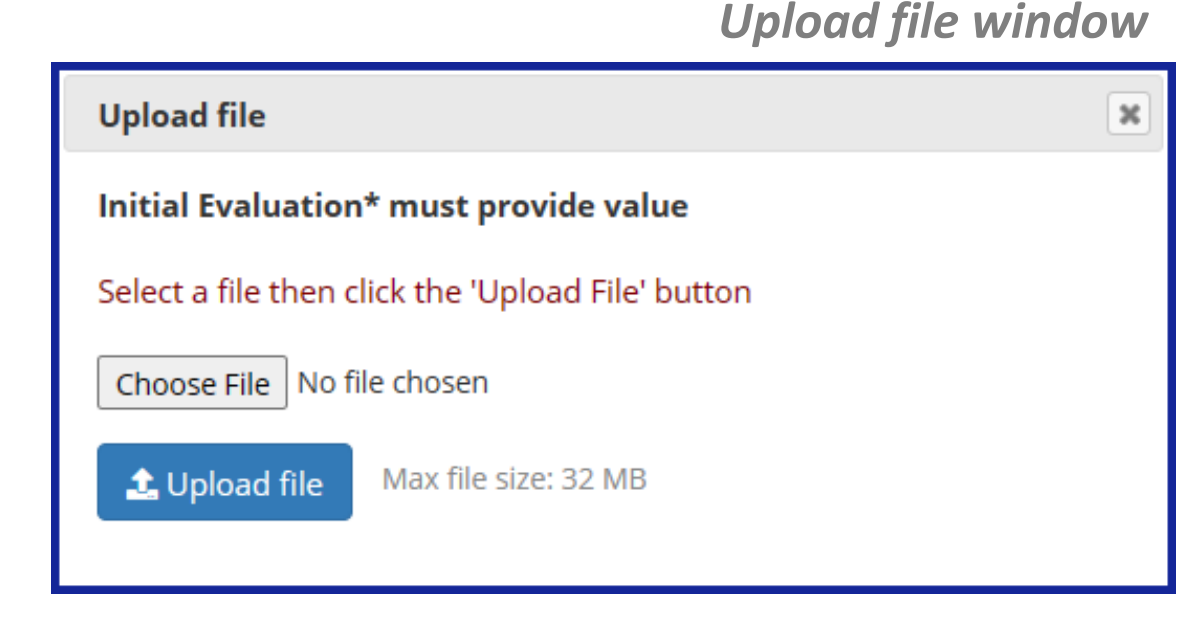

## Patient History

Captures information about the patient's psychiatric history

### **Fields include**

- Diagnoses (multi-select)
- Was the patient an initial medical admission
  - A Yes response will trigger additional fields (see next page)
- Psychiatric inpatient stays in last 12 months
  - A Yes response will trigger additional fields (see next page)

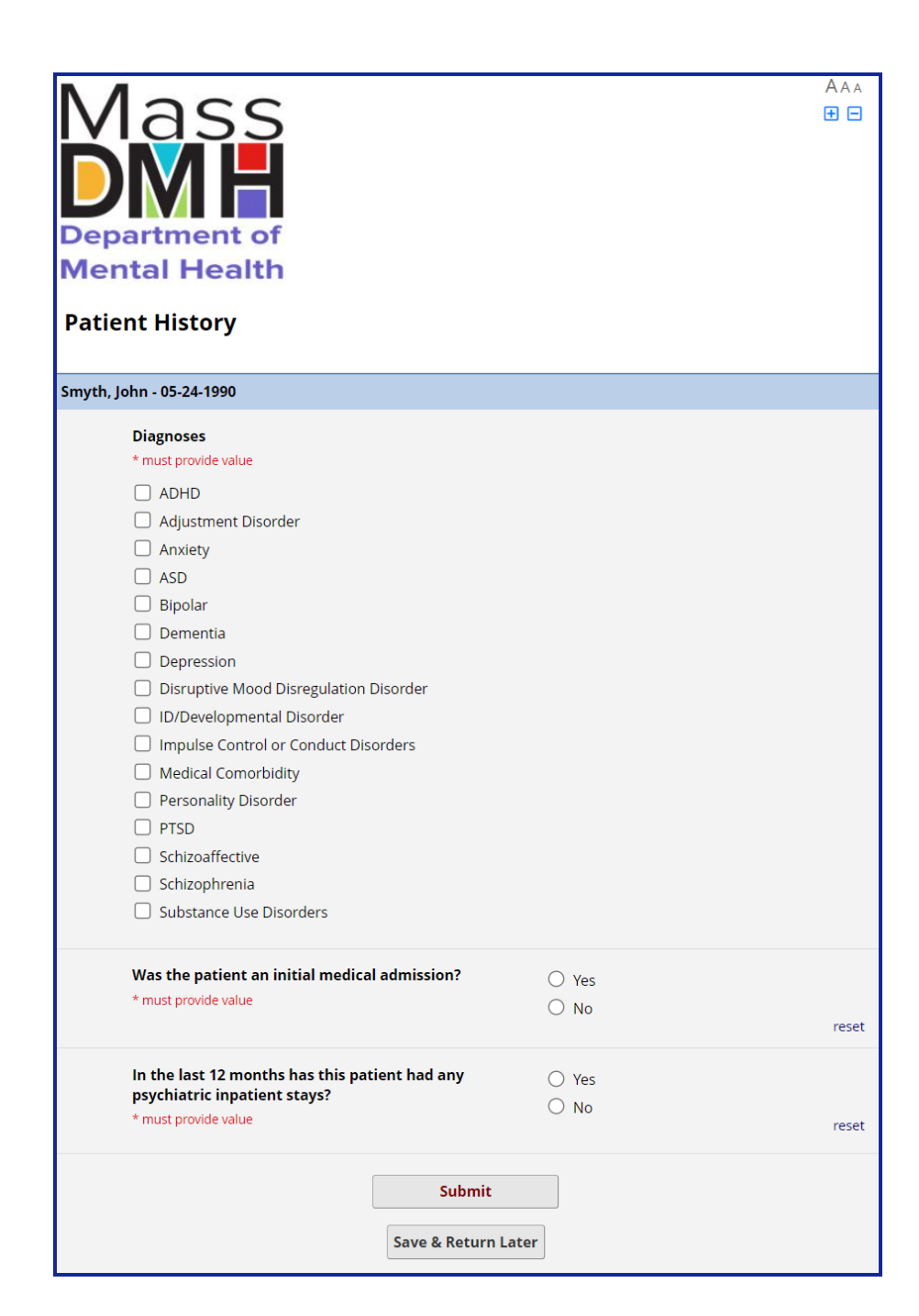

### History: Medical Admission and Psychiatric Hospital Stays

| Was the patient an initial medical admission?<br>* must provide value | <ul><li>Yes</li><li>No</li></ul> | reset |
|-----------------------------------------------------------------------|----------------------------------|-------|
| Is the Patient Medically Cleared?<br>* must provide value             | O Yes<br>O No                    | reset |

#### Additional fields for *Medical complexity* include

• Is the patient medically cleared

| In the last 12 months has this patient had any psychiatric inpatient stays?<br>* must provide value                  | <ul><li>Yes</li><li>No</li></ul> | reset |
|----------------------------------------------------------------------------------------------------|----------------------------------|-------|
| Number of times they have had a psychiatric<br>inpatient stay (within 12 months)<br>* must provide value             |                                  |       |
| Date of Most Recent Psychiatric Inpatient Stay * must provide value                                                  | Today M-D-Y                      |       |
| Location of Most Recent Psychiatric Inpatient Stay<br>(Type and Select "Other" if Not Found)<br>* must provide value |                                  | ₽     |

#### Additional fields for Inpatient psychiatric stay include

- Number of times in the last 12 months
- Date of most recent stay
- Location of the most recent stay

#### Important:

- The additional medical admission fields will only appear if Yes is selected at the Was the patient an initial medical admission prompt.
- The additional inpatient psychiatric fields will only appear if Yes is selected at the In the last 12 months has this patient had any psychiatric inpatient stays prompt.

### **Barriers to Placement**

### Captures information about placement barriers

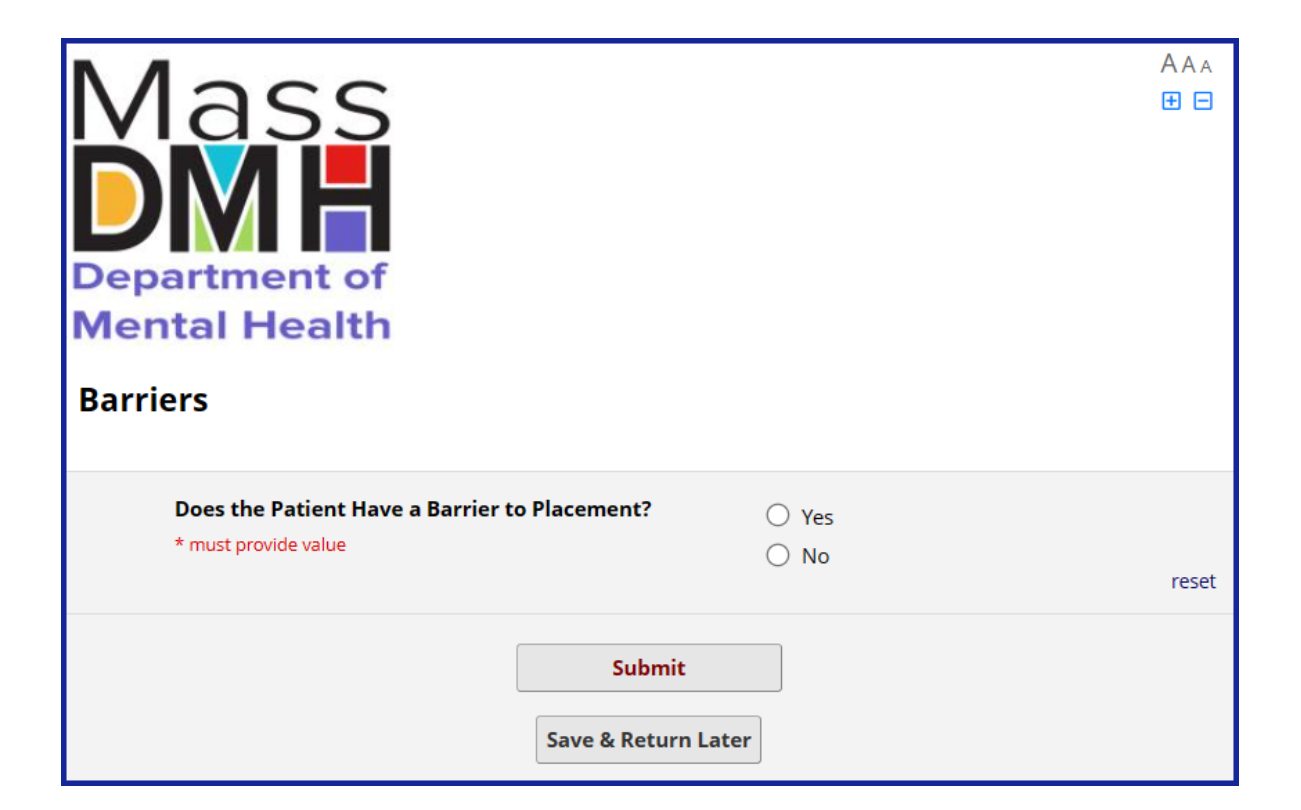

#### A Yes response will trigger additional fields

| arriers                                                               |                                  |       |
|-----------------------------------------------------------------------|----------------------------------|-------|
| Does the Patient Have a Barrier to Placement?<br>* must provide value | <ul><li>Yes</li><li>No</li></ul> | reset |
| Barrier(s) to placement                                               |                                  |       |
| * must provide value                                                  |                                  |       |
| Unit Acuity                                                           |                                  |       |
| Aggression                                                            |                                  |       |
| ASD                                                                   |                                  |       |
|                                                                       |                                  |       |
|                                                                       |                                  |       |
|                                                                       |                                  |       |
|                                                                       |                                  |       |
|                                                                       |                                  |       |
| Medical Complexity                                                    |                                  |       |
| No Bed Availability                                                   |                                  |       |
| Non-Med Compliant                                                     |                                  |       |
| Sexualized Behavior                                                   |                                  |       |
| Single Room Required                                                  |                                  |       |
| Specialty Unit Required                                               |                                  |       |
| SUD SUD                                                               |                                  |       |
| Unsuccessful Previous Admission                                       |                                  |       |

## Certification

Summary of responses entered for this referral

#### **Summary includes**

- Submitter information
- Patient demographics
- Guardian

- Insurance
- Agencies
- Boarding
- History
- Placement
- Medical

Certification

#### Smyth, John - 05-24-1990

Please Review Your Responses Below (If you need to edit please use the back button on your browser. Blank lines indicate no answer was provided.) Submitter Janice Donahoe (508) 555-1212 idonahoe07@gmail.com Massachusetts General Hospital Patient: John \_\_\_\_\_ Smyth 05-24-1990 32 Male White \_\_\_\_\_ No English Guardian: Self Insurance Yes No AllWays Health Partners, Inc. Commercial - In State Yes 01-06-2023 14:46 Extra Staffing, Single Room \_ Agencies: No Boarding: Massachusetts General Hospital Advocates (617) 984-3652 01-06-2023 14:57 165 History: Anxiety, Depression, Medical Comorbidity Yes Yes 1 03-16-2022 Massachusetts General Hospita Placement Yes Medical Complexity, No Bed Availability I hereby certify that this Protected Health Information (PHI) and Personally Identifiable Information (PII) is correctly transcribed from the source to ensure the Confidentiality, Integrity and Availability of PHI/PII in accordance with HIPAA and that I will notify DMH of any data anomalies. Upon signing and saving this form, DMH staff will be notified to engage in referral assistance for this patient 1) Signature 2 Add signature \* must provide value

Submit

AAA

ΞE

### Fields include

• Signature

### Signature Window

Captures signature of the person submitting this request

#### How to add your signature

Hold down your **left mouse button** and drag the cursor in the signature field to sign your name.

Click **reset** to clear your signature and start over.

Once you are satisfied with your signature, click **Save signature** to add it to the referral form.

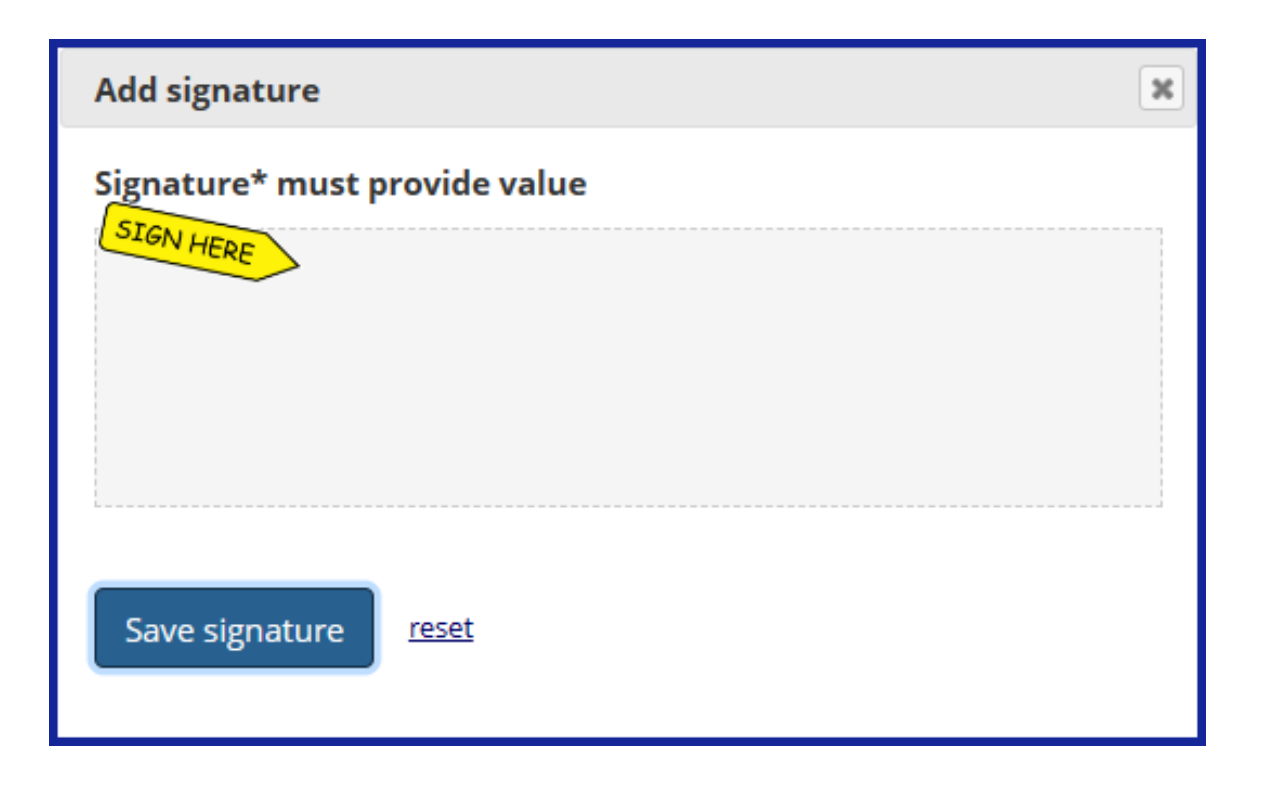

## Final Step: Submit the Referral

Activating the Escalation Process

#### Submit Referral and Activate the EPIA Escalation Process

On the *Certification* page, click on **Submit** to complete the process of entering a referral and start the EPIA escalation process.

#### The following will occur automatically once the referral is submitted

- Your screen will return to the EPIA website on mass.gov.
- You will receive an email titled EPIA Process Activation.
- The EPIA team at the Department of Mental Health will receive a notification that you have submitted a referral.

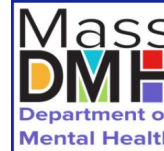

| yth | , John - 05-24-1990                                                                                          |
|-----|----------------------------------------------------------------------------------------------------|
|     | -<br>Please Review Your Responses Below.                                                                     |
|     | (If you need to edit please use the back button on your browser. Blank lines indicate no answer w provided.) |
|     | Submitter:                                                                                                   |
|     | Janice Donahoe                                                                                               |
|     | (508) 555-1212                                                                                               |
|     | jdonahoe07@gmail.com                                                                                         |
|     | Massachusetts General Hospital                                                                               |
|     | Patient:                                                                                                    |
|     | John Smyth                                                                                                   |
|     | 05-24-1990 32 Male White No English                                                                          |
|     | Guardian:                                                                                                    |
|     | Self                                                                                                    |
|     | Insurance:                                                                                                   |
|     | Yes No AllWays Health Partners, Inc                                                                          |
|     | Commercial - In State Yes 01-06-2023 14:46                                                                   |
|     | Extra Staffing, Single Room                                                                                  |
|     | Agencies:                                                                                                    |
|     | No                                                                                                    |
|     | Boarding:                                                                                                    |
|     | Massachusetts General Hospital                                                                               |
|     | Advocates (617) 984-3652                                                                                     |
|     | 01-06-2023 14:57                                                                                             |
|     | 165                                                                                                    |
|     |                                                                                                    |
|     | History:                                                                                                    |
|     | Anxiety, Depression, Medical Comorbidity                                                                     |
|     | Yes Yes                                                                                                    |
|     | 1 03-16-2022 Massachusetts General Hospital                                                                  |
|     | Placement:                                                                                                   |
|     | Yes Medical Complexity, No Bed Availability                                                                  |

Upon signing and saving this form, DMH staff will be notified to engage in referral assistance for this patier

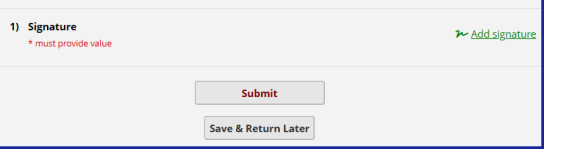

### **Process Activation Email**

Email to confirm referral has been submitted

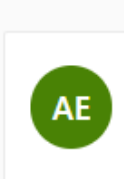

#### **EPIA Process Activation**

Admission, Expedited (DMH) <expedited.admission@massmail.state.ma.us> 5 6 7 ... To: Donahoe, Janice (EHS) Fri 01/27/2023 12:30 AM

EPIA Process has been activated for the following submission Record ID: 78.

DMH EPIA staff have been notified and will contact you to assist with advocacy for this patient.

Confidentiality Notice: Protected Health Information from the Massachusetts Department of Mental Health: Protected Health Information is personal and sensitive information related to a person's health care. If this email contains PHI, it is being emailed to you after appropriate authorization from the person or under circumstances that do not require the person's authorization.

Important Warning: This message is intended only for the use of the person or entity to which it is addressed and may contain information that is privileged and confidential, the disclosure of which is governed by applicable law. If you are not the intended recipient, or the employee or agent responsible to deliver it to the intended recipient, the disclosure, copying or distribution of this information is Strictly Prohibited. If you have received this message by error, please notify the sender immediately.

## Types of Data Fields

| Text Fields            | Date / Time Fields | Selection Fields      |                       |
|------------------------|--------------------|-----------------------|-----------------------|
| Single line text field | Date field         | Select single field   | Select multiple field |
|                        | Today M-D-Y        | Self                  | DCF                   |
|                        |                    | Parent                | DDS                   |
|                        |                    | Other                 | • ОМН                 |
| Multi-line text field  | Datetime field     | reset                 | DYS                   |
|                        | 31 Now M-D-Y H:M   | Colort multiple field |                       |
|                        |                    |                       | Drop-down list field  |
| Expand                 |                    | Adjustment Disorder   |                       |
|                        |                    | Anxiety               |                       |
|                        |                    | ASD     Bipolar       |                       |
|                        |                    | Dementia              |                       |
|                        |                    |                       |                       |